### How to setup the Box Desktop Sync for Windows 8

### How to setup the Box Desktop Sync for Windows 8

If you do not have the Box Desktop Sync application:

Go to the Start screen and type Box. You should see the Box application as an option to install.

Install the Box app. Administrative access will be needed to complete the installation. If you do not have administrative access on your computer, please consult your local technical support staff.

| € Box                                                                                                    |                                                                                                    |                                                                                                    | Search                     |
|----------------------------------------------------------------------------------------------------|----------------------------------------------------------------------------------------------------|----------------------------------------------------------------------------------------------------|----------------------------|
|                                                                                                    | Overview Details Reviews                                                                                                    |                                                                                                    | Box X P                    |
| 512 ratings<br>Free<br>Install                                                                                                    | All Files > Recent Files                                                                                                    | Updates(125)><br>Management of the second of the second of | Box Me Out Recommendations |
| When you install an app, you agree to the <b>Terms of Use</b> and any additional terms.                                                       | Explored and the second second s     | Market State State                   | ₩<br>₩<br>₩<br>₩           |
|                                                                                                    | ELE 4<br>2<br>4<br>4<br>4<br>4<br>4<br>4<br>4<br>4<br>4<br>4<br>4<br>4<br>4                                                                                                    | And Andrew Constant of Constant of Co      | Settings                   |
|                                                                                                    | United With the Second Second |                                                                                                    | Bing<br>Finance            |
| This app has permission to use:<br>Your home or work networks<br>Your Internet connection<br>Category: Productivity<br>Category: Productivity | With SGB free (see https://cloud.box.com/promos for details on current promotions), Box makes it<br>easy to access and edit your files, share content and stay connected with your team from anywhere or<br>any device.<br>Read more                                                                                                    |                                                                                                    | Games                      |
| Age rating: 12+<br>Publisher; Box, Inc.<br>Copyright © 2012, Box, Inc.                                                                        | Access, view, edit, share and manage files directly on your Wir<br>Upload multiple images, videos and files<br>Easily share files and folders as links with Windows 8 Share<br>Read more                                                                                                    | ndows 8 PC                                                                                                    | Mail Maps                  |

Once installed, click on the Box App from the Start screen.

## Start

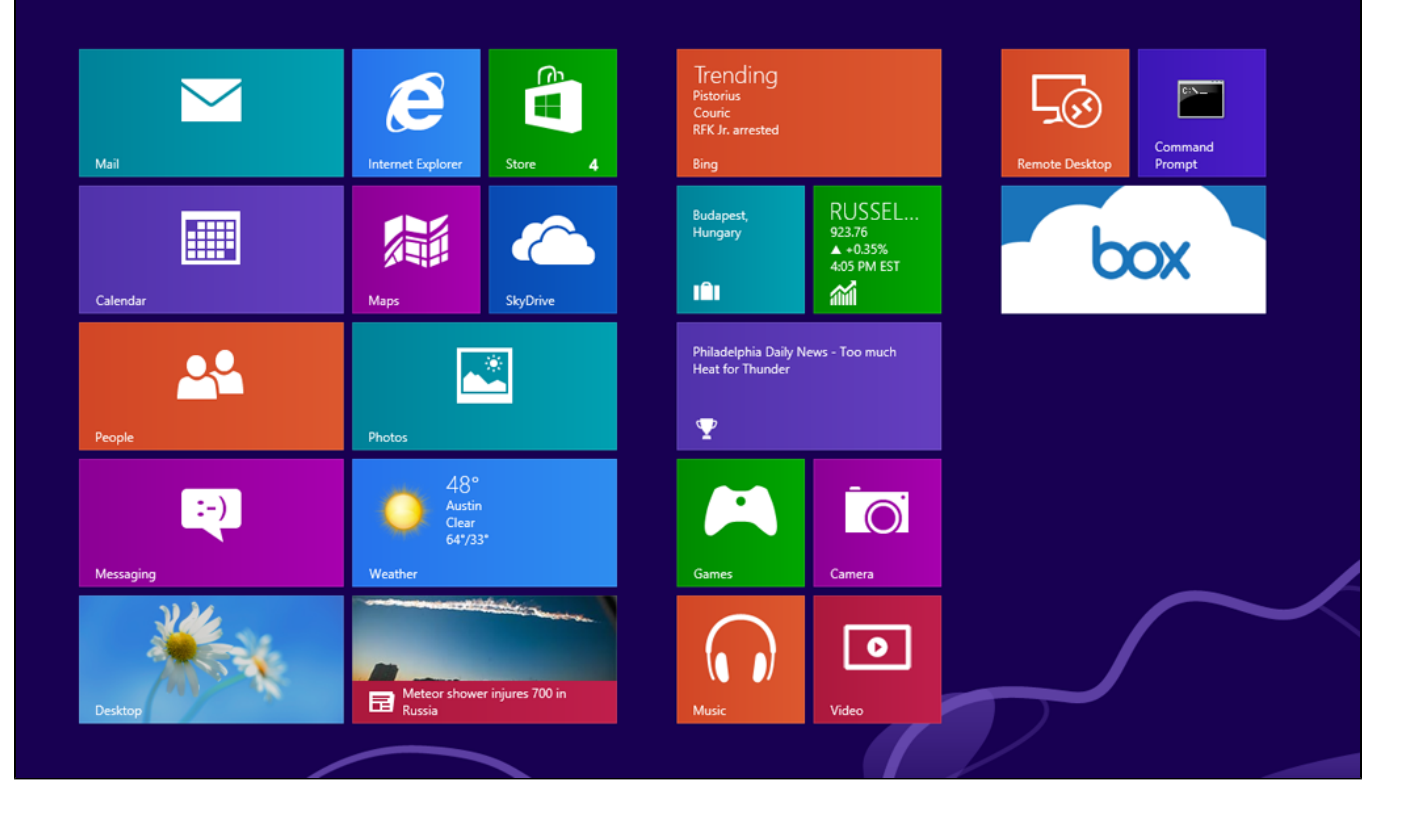

On the Box app login, select the "Use company credentials"

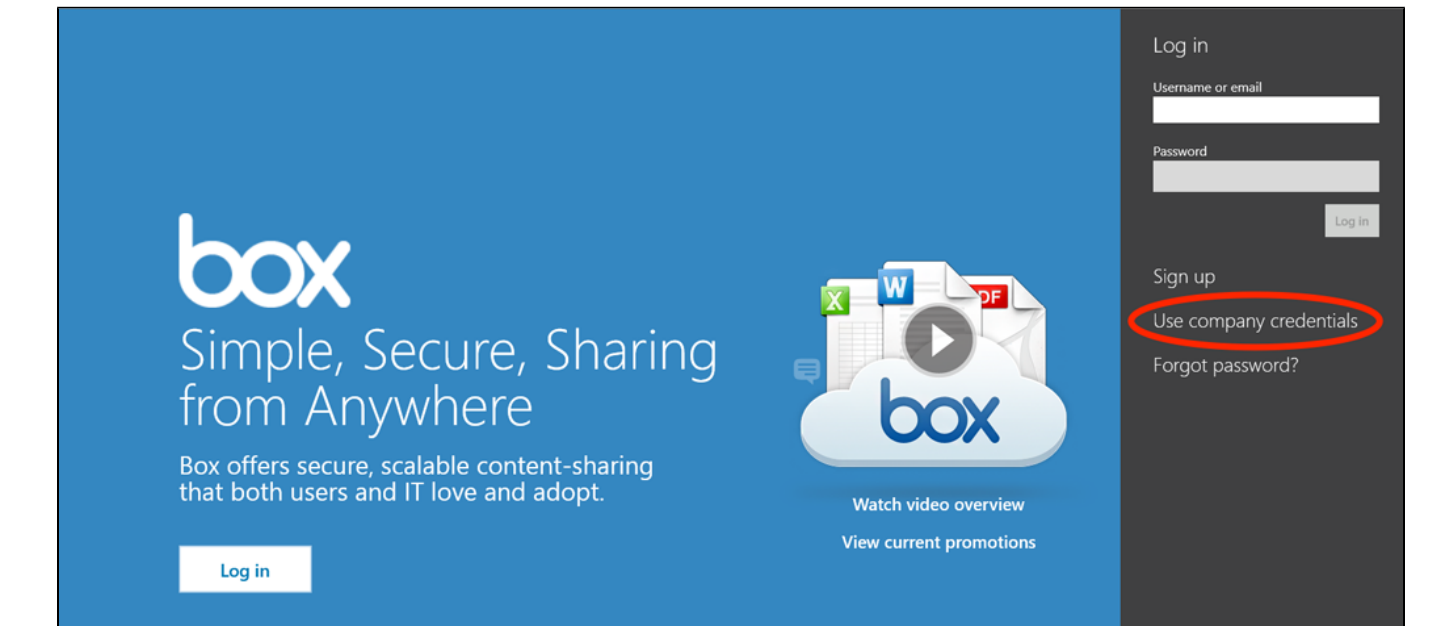

Enter your CloudID for the email address and click "Continue".

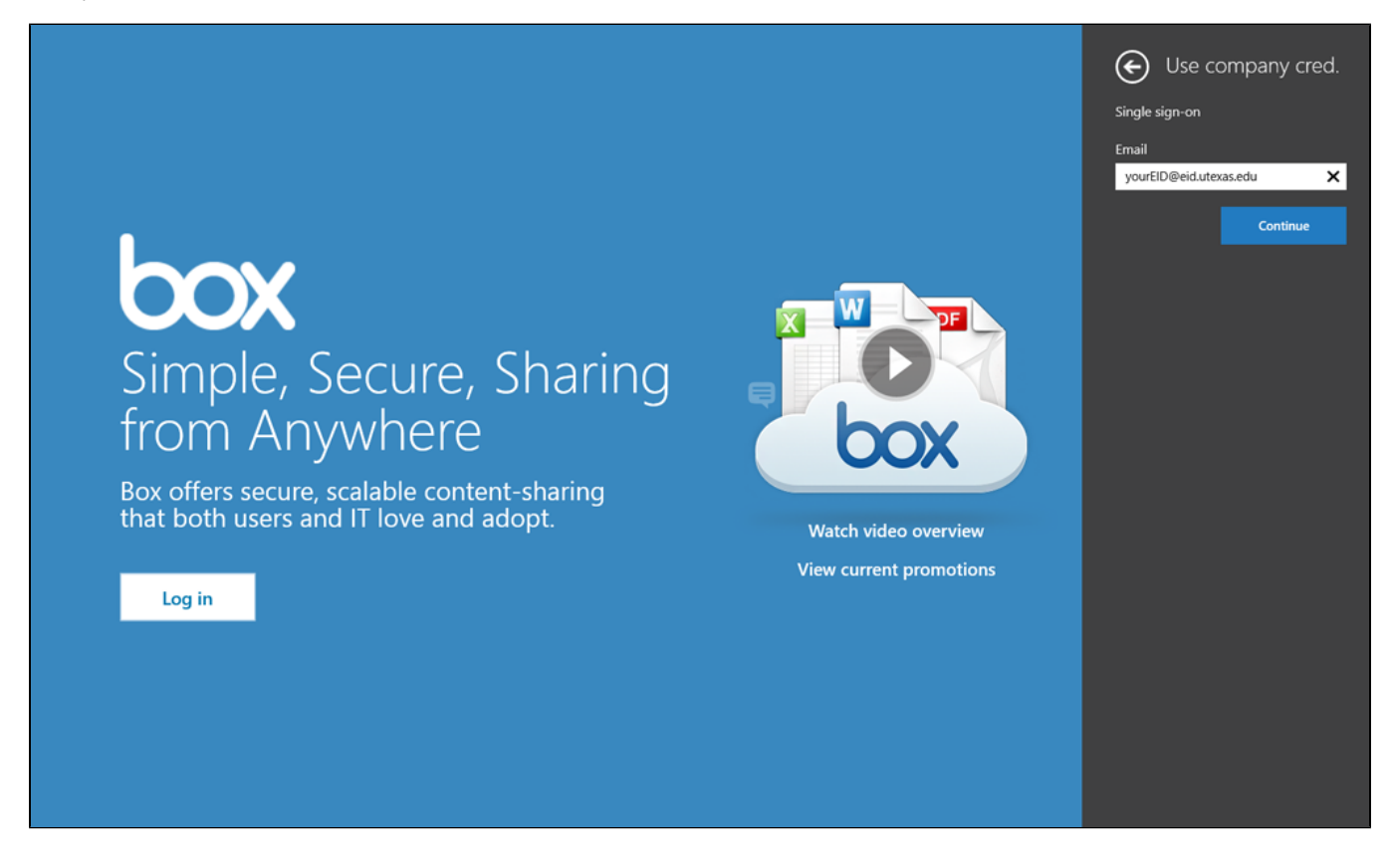

You will be redirected to the EID authentication page. Enter your EID and EID password and click the "Log In" button.

| € | Use company credentials (SSO)                                                                                                    |
|---|----------------------------------------------------------------------------------------------------|
|   | THE UNIVERSITY OF TEXAS AT AUSTIN<br>What Starts Here Changes the World<br>UT DELD                                                                                                    |
|   | You are entering a Secure Service - please log in! UT EID: 1 forgot my UT EID or password. I need a UT EID. Password: Help Log In                                                                                                    |
|   | Unsethorized use of UT Austin companies and networking resources is prohibited.<br>If you log is, you achooming your annexessant of and concurrence with the<br>UT Austin Acceptable low reflex. The university will prosecute violators<br>to the full detect of the law. The university is and responsely for services<br>provided by third parties authorized to use the university's authentication service.<br>Last the University of Trausa at Austin   Privacy   Accessibility   Honor Code |
|   |                                                                                                    |
|   |                                                                                                    |

You will be asked to let Box run in the background. Click "Allow", you will be logged in, and the installation will be complete.

# **Recent Files**

You have no recent files

You have no updates

Updates(0) >

box

#### Let Box run in the background?

This app can also show quick status and notifications on the lock screen. (You can change this later by selecting Personalize in PC settings.)

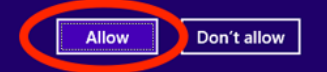